令和6年12月

興産信用金庫

## 「しんきん通帳アプリ」をご利用のお客様へ 渋谷支店統廃合に伴うご依頼について

謹啓 時下ますますご清祥のこととお喜び申し上げます。

平素は、格別のご高配を賜り厚くお礼申し上げます。

さて、「渋谷支店」は令和7年1月14日(火)より「代々木支店」へ統合させていただくこととなり ました。

つきましては、大変恐縮ではございますが、「しんきん通帳アプリ」の手続に関しまして何卒ご了承賜 りますようよろしくお願い申し上げます。

記

 店舗統廃合実施日 令和7年1月14日(火)

2. 店舗統廃合における影響について

廃止店舗のお客様で、「しんきん通帳アプリ」ご利用の口座につきましては、店舗統廃合後、アプリ にて口座情報の確認ができなくなります。

つきましては、令和7年1月14日(火)以後に、別紙「通帳アプリロ座情報再登録手順書」を参照 し、代々木支店の口座番号でアプリへ再登録いただくようお願い致します。

アプリへの変更登録等で、お客様のお手数を煩わせることとなりますが、何卒ご協力を賜りますよう お願い申し上げます。

謹白

【本件に関する問い合わせ先】 興産信用金庫 ご相談窓口 0120-53-0775 (受付時間) 9:00~17:00 (金庫休業日は除きます)

## しんきん通帳アプリロ座情報再登録手順書

1. しんきん通帳アプリの金庫ホーム画面から「メニュー」をタップして、メニュー画面を開き「金庫削 除」をタップします。

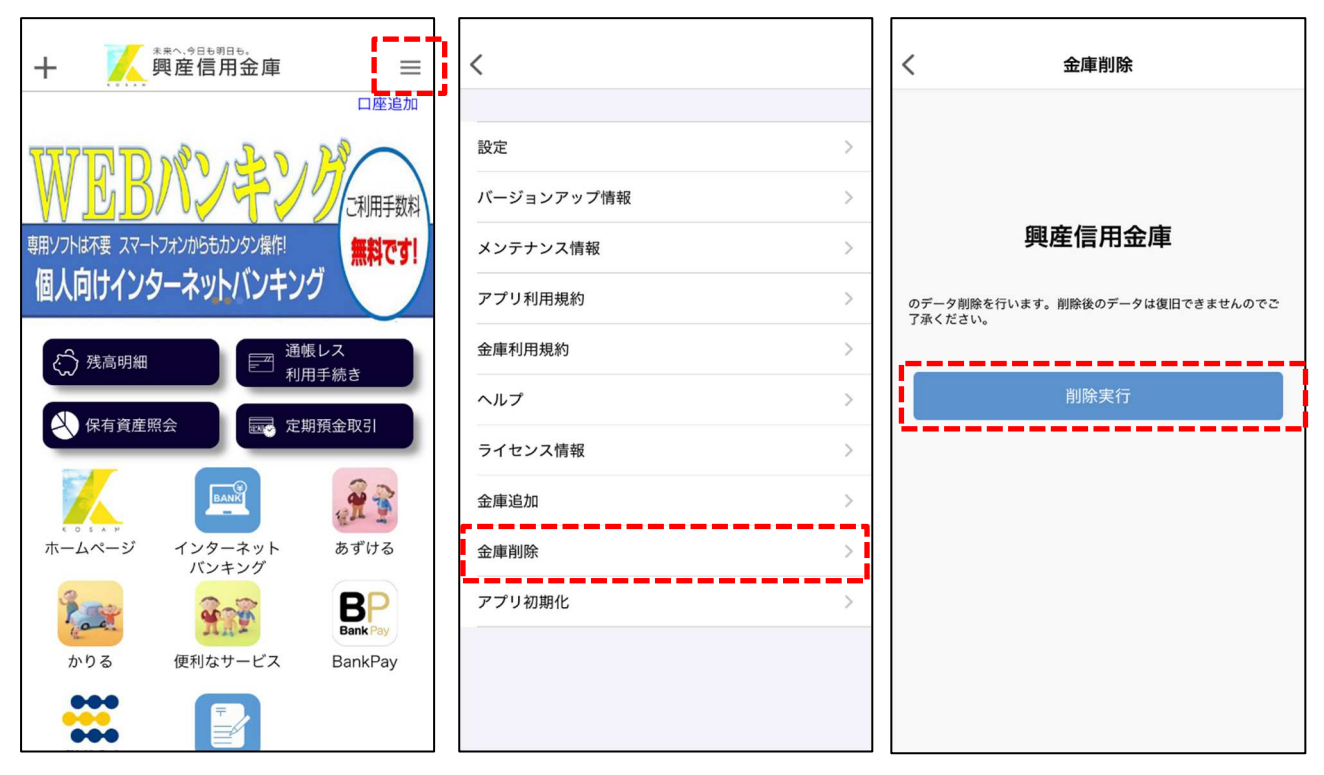

2.「削除実行」をタップすると金庫削除の確認画面が表示されますので「OK」をタップします。お知ら せ画面が表示されましたら「OK」をタップします。

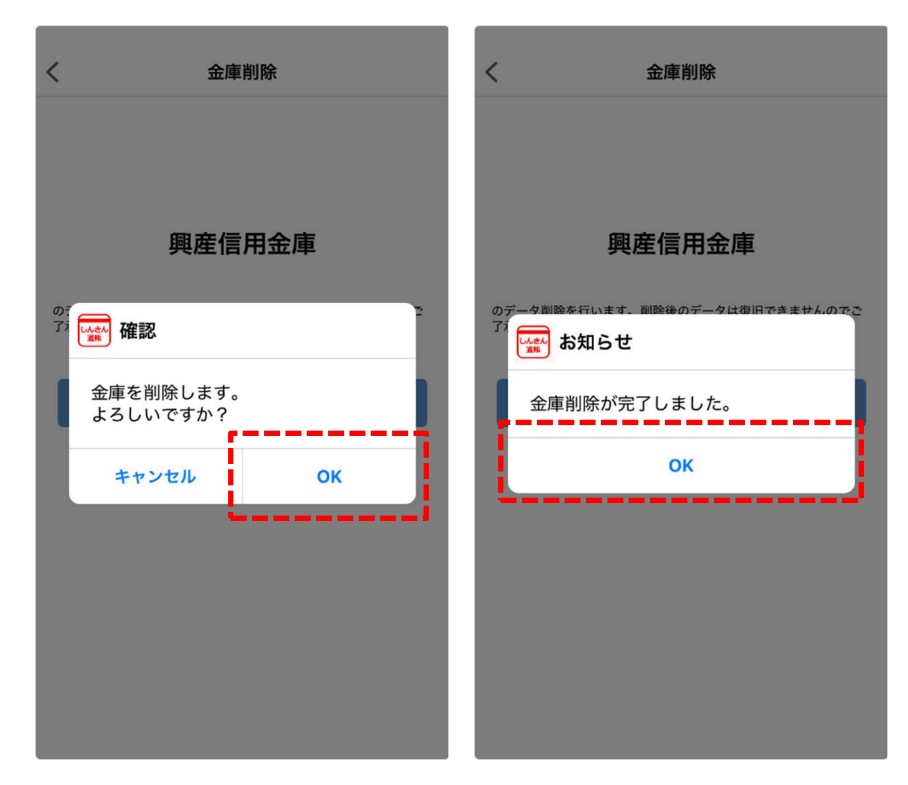

## 別紙

アプリ利用規約画面が表示されましたら、規約の内容を確認後、「確認しました」にチェックをつけて、「同意しました」をタップします。なお、バージョンアップ情報画面が表示された場合は、内容確認後「OK」をタップします。

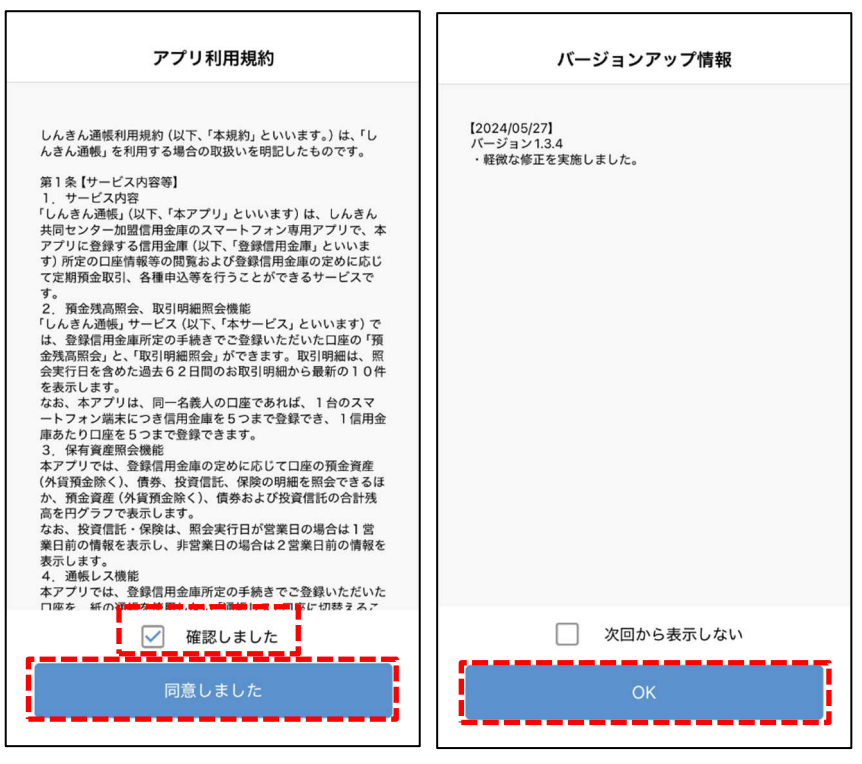

4. 金庫検索画面が表示されましたら「関東」をタップします。続けて、金庫選択画面で「 ∨」「興産 信用金庫」「完了」の順にタップし、最後に「利用口座登録へ」をタップします。

| 金庫検索                                     | 金庫選択                                                                                                    | 金庫選択                 |
|------------------------------------------|----------------------------------------------------------------------------------------------------|----------------------|
| エリア検索または金庫名検索にて、ご利用対象の信用金庫を検索<br>してください。 | ご利用対象の信用金庫を選択してください。                                                                                                    | ご利用対象の信用金庫を選択してください。 |
| エリア検索 金庫名検索                              | 信用金庫を選択してください                                                                                                    | 興産信用金庫               |
| ご利用対象の信用金庫の所在エリアを選択してください。               |                                                                                                    |                      |
| 北海道<br>東北<br>北陸<br>東市<br>開東<br>四国        | <ul> <li>金庫検索へ戻る</li> <li>介口座登録へ</li> <li>定て</li> <li>二</li> <li>二</li></ul> | 金庫検索へ戻る利用口座登録へ       |

5. 金庫利用規約画面が表示されましたら、規約 の内容を確認後、「確認しました」にチェック をつけて、「同意しました」をタップします。

| < | 金庫利用規約                                                                                                    |
|---|----------------------------------------------------------------------------------------------------|
|   | <ul> <li>【「興産信用金庫 通帳レス口座」に関する特約】</li> <li>1、(特約の適用範囲等)</li> <li>(1) (2) の特約は、「興運常用金庫 通帳レス口座」(以下「通帳レス口座」という。) に適用される事項を定めます。</li> <li>(2) この特約は、次の規爆(以下「関連規程)という。) の一部<br/>を構成するとともに関連規程と一体として取り扱われるものと<br/>し、この特約に定めがない事項に関しては関連規程が適用され<br/>ものとします。</li> <li>(3) ご期代総合口座(1) (2) (2) (2) (2) (2) (2) (2) (2) (2) (2</li></ul> |
| Ì | 同意しました                                                                                                    |

ログイン(利用口座情報入力)画面が表示されましたら、店番(008)と口座番号を入力し、「次へ」をタップします。

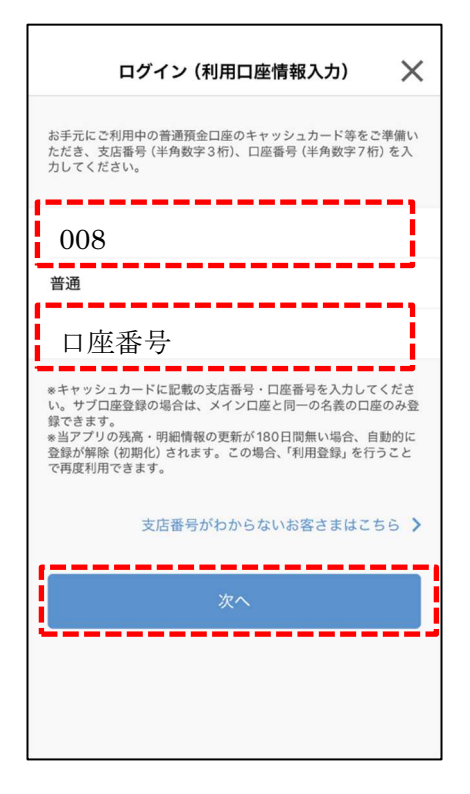

 お客さま情報入力画面が表示されましたら、
 「お客さま情報」を入力し、「次へ」をタッ プします。

| <                       | お客さま情報入力                                                               | $\times$     |
|-------------------------|------------------------------------------------------------------------|--------------|
|                         |                                                                        | •            |
| 本人情報                    | 入力 暗証番号入力 メールアドレス登録 パス                                                 | (ワード登録       |
| 「お名前)<br>月日」、「<br>え、「次へ | (全角カナ)」(姓と名の間は空白を入れてください<br>金庫お届け電話番号の下4桁」(半角数字)をご入:<br>、」ボタンを押してください。 | )、「生年<br>力のう |
| ご利用                     | 口座情報                                                                   |              |
| 支店番号                    | ₽                                                                      |              |
| 科目                      |                                                                        | 普通           |
| 口座番                     | ₽                                                                      |              |
| お客さ                     | ま情報                                                                    |              |
| 名前                      | (全角カナ)                                                                 |              |
| 生年月日                    | ■ 生年月日(西暦)                                                             | >            |
| お届                      | け電話番号(下4桁)                                                             |              |
|                         | 次へ                                                                     |              |

 8. 暗証番号入力画面が表示されましたら、キャ ッシュカードの暗証番号を入力し、「次へ」を タップします。

|                    | 暗証番号入力                         | ×        |
|--------------------|--------------------------------|----------|
| •                  | •                              |          |
| 本人情報入力             | 暗証番号入力 メールアドレス登録               | バスワード登録  |
| キャッシュカ-<br>ボタンを押しる | ード暗証番号 (半角数字4桁) をご入力<br>てください。 | のうえ、「次へ」 |
| 1000 6110          |                                |          |
|                    |                                | }        |
| i                  |                                | İ        |
|                    |                                | ,        |
|                    | 次へ                             |          |
|                    |                                |          |
|                    |                                |          |
|                    |                                |          |
|                    |                                |          |
|                    |                                |          |
|                    |                                |          |
|                    |                                |          |
|                    |                                |          |
|                    |                                |          |
|                    |                                |          |

別紙

メールアドレス登録画面が表示されましたら
 「メールアドレス」欄及び「確認用メールアドレス」欄に登録するメールアドレスを入力し、「登録」をタップします。

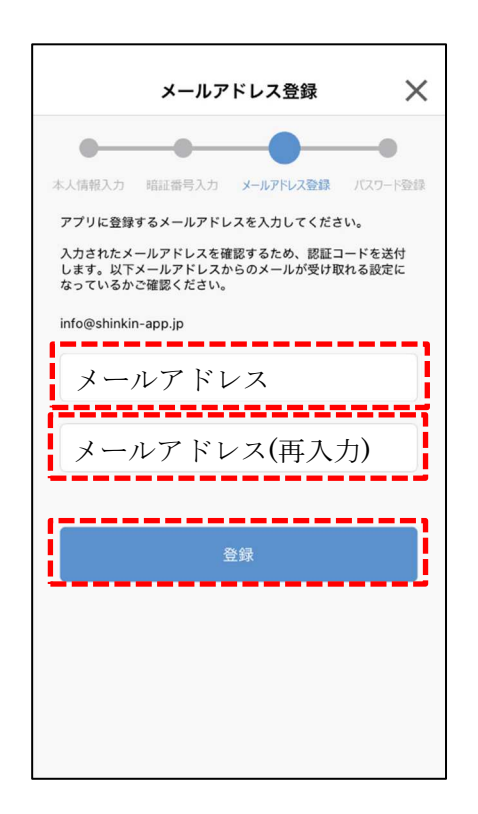

- 10.登録したメールアドレスに送られてくる認 証コードを認証コード欄に入力し、「確認」を
  - タップします。

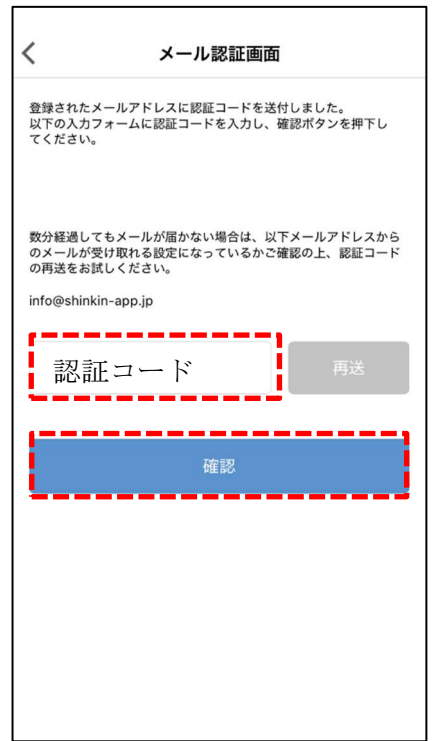

11.パスワード登録画面が表示されましたら「パ スワード」欄及び「確認用パスワード」欄に、 残高照会等の認証で使用するパスワードを 半角英数字混在8~32桁で入力し、認証方 法を選択後「登録」をタップします。

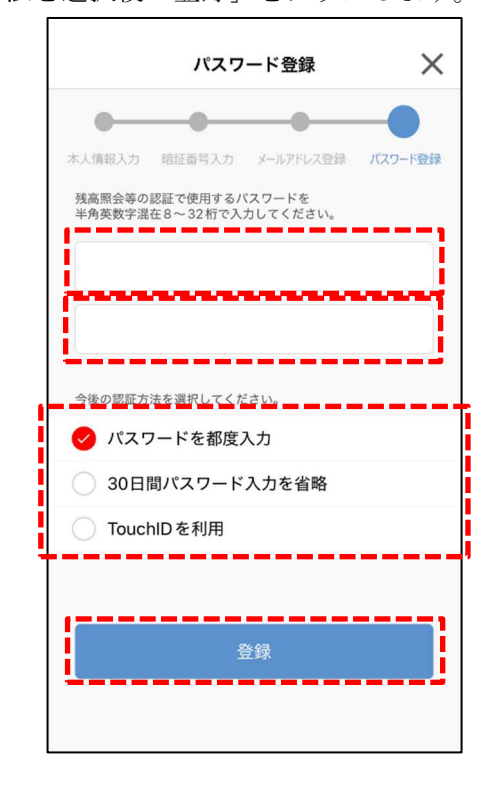

 12. 複数口座を登録していた場合は、金庫ホー ム画面口座追加ボタンをタップし、6~8の 操作を繰り返してください。

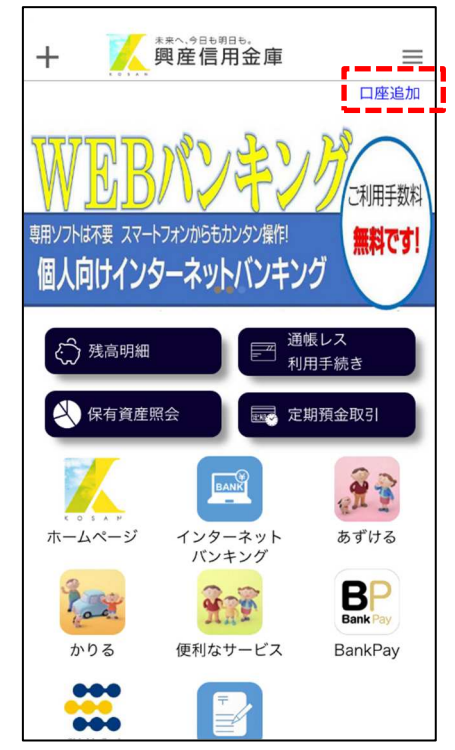